# **Questions?**

Do you have any further questions? Then please do not hesitate to contact us. Call us on 044 315 44 00 or visit our website:

https://www.init7.net/en/support/faq

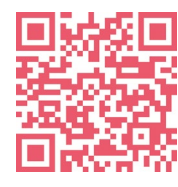

Init7

# Copper7 Preorder Activation

Fritz!Box 7583

# Init7

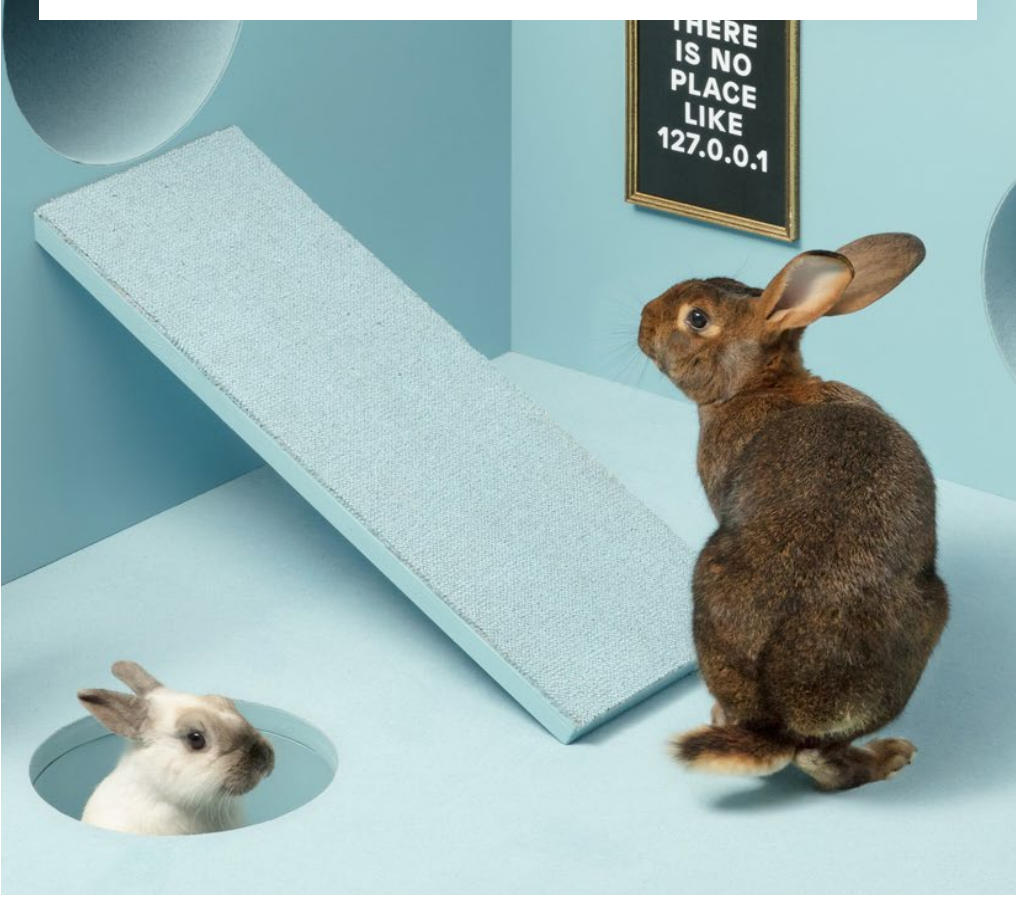

Init7 (Schweiz) AG Technoparkstrasse 5 CH-8406 Winterthur info@init7.net www.init7.net +41 44 315 44 00

# Copper7 Preorder Activation (FRITZ!Box 7583)

#### **1** Connecting the components

1. connect the enclosed RJ11 cable to the telephone socket.

- You may need the enclosed adapter for this.
- 2. Connect the FRITZ!Box to the power supply.
- 3. Connect your computer to the FRITZ!Box using the enclosed Ethernet cable or connect to the WLAN of the FRITZ!Box.

### **2** Basic configuration of the FRITZ!Box

- 1. Open a web browser and type «https://fritz.box» into the address bar.
- 2. A language selection dialog appears. Select the desired language.
- 3. You will now be asked to enter the password for your FRITZ! This can be found on the back of the router.
- 4. Now select «Switzerland» as the country.
- 5. Select «Annex A» in the Annex setting.
- 6. The FRITZ!Box now accepts the settings and restarts.

The restart takes about 2 minutes. You will then be automatically redirected to the web interface.

| Willkommenb                              | ei Ihrer FRITZ!Box                                      |                                                                                                    |
|------------------------------------------|---------------------------------------------------------|----------------------------------------------------------------------------------------------------|
| Bitte melden Sie si<br>E-Mail-Adresse un | ch mit Ihrem Benutzernamen oder<br>d Ihrem Kennwort an. |                                                                                                    |
| Benutzername                             | admin                                                   | FRITZUSSET 15522 standards Margin Status - Statistica Statistica - Statistica - Sta  |
| Kennwort                                 | •••••                                                   | PRE22 fairs 7362 abit<br>Transmission (1992) Abit 1993, 1993, |
|                                          |                                                         |                                                                                                    |

### **3** Configure connection activation

1. Log into the FRITZ!Box.

Default user: admin

Default password: (can be seen on the back of the FRITZ!Box)

2. After logging in, the setup wizard opens automatically. You can simply close it. See page 3.

### **4** Overview page of the FRITZ!Box

- 1. The overview page opens. See below.
- 2. Click on «View: Standard» at the bottom left.
- 3. The page is reloaded.
- 4. Where you clicked before, you will now see «View: Advanced».

# Please note: Due to software updates, the layout of the overview page may change.

| Modell: FRITZ!Box 7582<br>Aktueller Energieverbrauch: 28%         |                                                                                                    | FRITZ!OS: 06.83<br>Update verfügbar | t                                                                                           |                                                                                                    |      |
|-------------------------------------------------------------------|----------------------------------------------------------------------------------------------------|-------------------------------------|---------------------------------------------------------------------------------------------|----------------------------------------------------------------------------------------------------|------|
| Verbindungen                                                      |                                                                                                    |                                     | Anschlüsse                                                                                  |                                                                                                    |      |
| <ul> <li>Internet</li> <li>Internet</li> <li>Telefonie</li> </ul> | IPv4, verbanden seit 27.08.2018, 05:17 Uhr<br>Anbieter: III<br>IPv4, verbanden seit 27.08.2018, 05:17 Uhr<br>Anbieter: IIII<br>IPv6, verbanden seit 27.08.2018, 05:17 Uhr<br>Anbieter: IIII<br>IPv6-Adresse: 2001:1620:4-9:e95-e28:6dff:fe72:8fb6<br>Keine Rufmummer eingerichtet |                                     | <ul> <li>DSL</li> <li>LAN</li> <li>WLAN</li> <li>WLAN</li> <li>DECT</li> <li>USB</li> </ul> | verbunden 4 27,5 Mbit/s + 11,0 Mbit/s<br>nicht verbunden<br>aus, Funknetz 2,4 GHz: FRITZIBox 7582 IV<br>aus, Funknetz 5 GHz: FRITZIBox 7582 IV<br>aus<br>kein Gerät angeschlossen |      |
| Anrufe heute: 0                                                   |                                                                                                    | mehr                                | Anrufbeantwort                                                                              | ter heute: 0                                                                                                    | mehr |
| Keine Anrufe vorh                                                 | anden                                                                                                    |                                     | Anrufbeantworte                                                                             | r deaktiviert                                                                                                    |      |
| Heimnetz aktiv:                                                   | 0                                                                                                    | mehr                                | Komfortfunktio                                                                              | nen                                                                                                    |      |
| Keine Netzwerkge                                                  | räte vorhanden                                                                                                    |                                     | Telefonbuch<br>Speicher (NAS)<br>Kindersicherung                                            | 1 Kontakt in Telefonbuch<br>48 kB genutzt, 347 MB frei<br>bereit<br>erreichbar aus dem Internet (HTTPS)                                                                           |      |

# 5. First click on «Internet» and then on the menu item «Access data» in the submenu that appears.

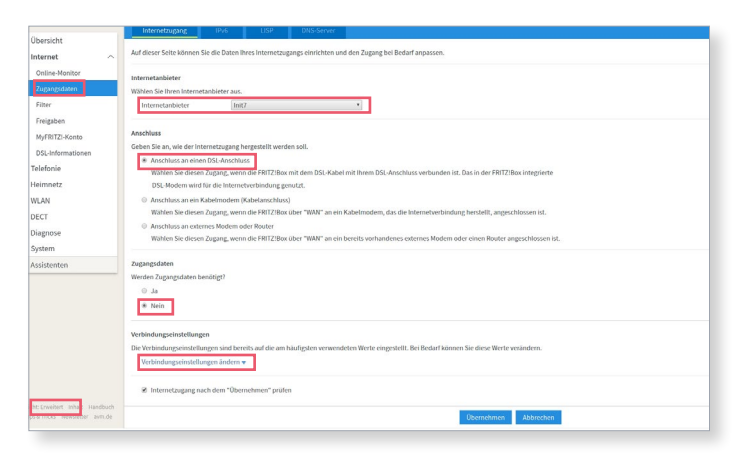

### **5** Access configuration page

1. Make the following settings:

Internet provider: Init7 (if the connection does not work -> SWISSCOM)

Connection: Connection to a DSL connection

Access data: No

2. Click on Change connection settings (blue triangle)

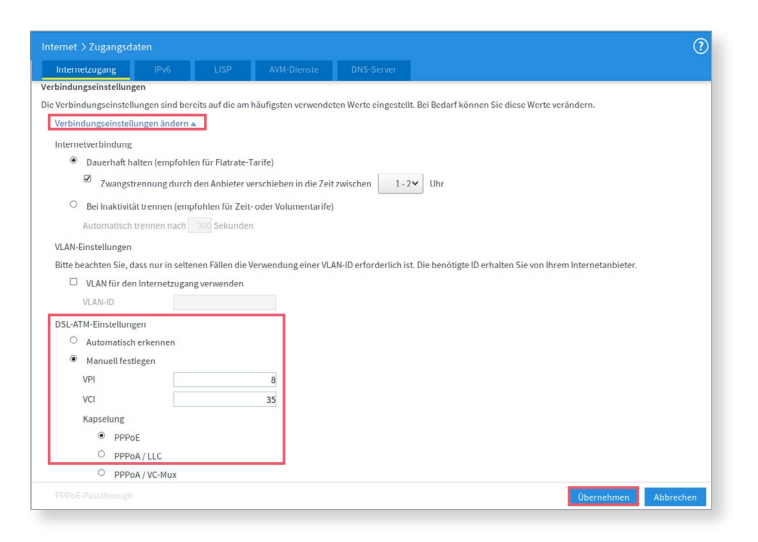

## 6 Open splash page

Now open a new window in your browser, the Swisscom splash page should open automatically.

If this does not work, please try using the browser on your smartphone.

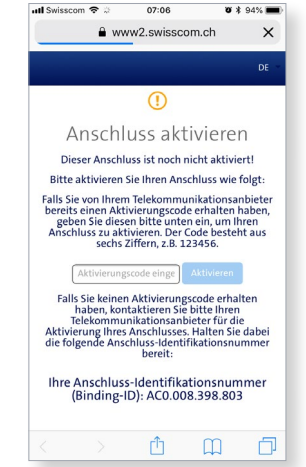

### **On the SWISSCOM splash page**

Enter the activation code you received from us and click on "Activate".

### 8 Activation process

The following page should now open. You must leave it open until it updates itself. We recommend drinking a coffee ;-).

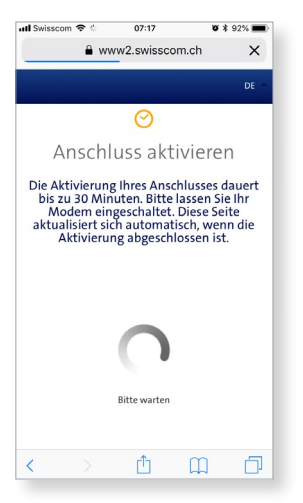

## **9** Activation confirmation

As soon as the page reloads and the activation of the connection is confirmed, log into the FRITZ!Box again.

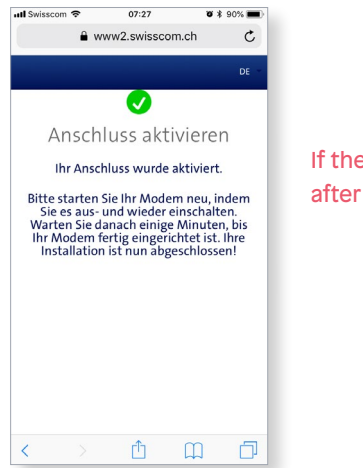

If the page does not reload after 30 minutes, continue.

### Copper7 Preorder Activation (FRITZ!Box 7583)

### **10** Configuring PPPoE

On the web interface of the FRITZ!Box:

1. click on "Internet" in the menu on the left and open the submenu "Access data".

2. select Yes under "Access data".

3. enter the login data you received from us.

4. click on "Apply".

5. your Internet access is now activated and your router is connected to the Internet.

| I Uberacht       Auf dieser Seite köhnen Sie die Daten Ihren Internetzugang seinichten und des Zugang bei Bedarf angassen.         I Uberacht       Internet zuberachten         Outsice Atomiter       Internetzubere         Vange gaben       Internetzubere         I rengbann       Internetzubere         I rengbann       Internetzubere         I rengbann       Internetzubere         I rengbann       Internetzubere         I rengbann       Internetzubere         I rengbann       Internetzubere         I rengbann       Internetzubere         I rengbann       Internetzubere         I rengbann       Internetzubere         I rengbann       Internetzubere         I rengbann       Internetzubere         I rengbann       Internetzubere Renge version Status         I rengbann       Internetzubere Renge version Status         I rengbann       Internetzubere Renge version Status         I rengbannetz       Internetzubere Renge version Status         I rengbannetz       Internetzubere Renge version Status         I rengbannetz       Internetzubere Renge version Status         I rengbannetz       Internetzubere Renge version Status         I rengbannetz       Internetzubere Renge version Status         I r                                                                                                    | A 00 - 10                         | Internetzugang IPv6 LISP DNS-Server                                                                                                    |
|----------------------------------------------------------------------------------------------------|-----------------------------------|----------------------------------------------------------------------------------------------------|
| Torina-Rotoritz       Herrortabilitier         Zuengedation       Machinas         Filter       Internetabilitier         Filter       Internetabilitier         Walken Sie Nero Internetabilitier aus.       Internetabilitier         MyfBitZLikonia       Diskinformation         Telefonia       Anchinas         WAN       Sistem sine PSA-Arcchinas under Siste Andre Machinas (and most in Kabel mit threm DSI, Anchinas verbunden izt. Dis in der FRITZBas integriefte         Disgrone       System         System       Zaugegdation         Zaugegdation       Hermitse der einen Auger wern die FRITZBas mit dem DSI. Kabel mit threm DSI, Anchinas verbunden izt. Dis in der FRITZBas integriefte         Disgrone       Disgrone         System       System         Zaugegdation       Hittraftschaftlicken Wahr an ein bereits vanhaudriers externes Madem oder einen Bioder angeschlossen ist.         Disgrone       System         System       Zaugegdation benötgt?         Station See der Stationger wern die Bill/Turk uber "Mahr" an ein bereits vanhaudriers externes Madem oder einen Bioder angeschlossen ist.         Benutariaming       IntTaftragel@dewantier         Benutariaming       IntTaftragel@dewantier         Benutariaming       IntTaftragel@dewantier         Benutaristeristereinstellingen       Hittraftragel@dewa                                                                                                    | Internet                          | Auf dieser Seite können Sie die Daten ihres Internetzugangs einrichten und den Zugang bei Bedarf anpassen.                                                                                                   |
| Zapargudalm     Internet Audio det #       Rifer     Internet Audio det #       Filter     Internet Audio det #       Internet Audio det #     Internet Audio det #       Internet Audio det #     Internet Audio det #                                                                                                    | Online-Monitor                    |                                                                                                    |
| Filter     Internetabilitier     Into       Filter     Internetabilitier     Into       Big Information     Telefonia     Internetabilitier     Into       Big Information     Celefonia Sea ex, wide of internetation progetoit worken soll.     Sea Statistica an einschlossen einschlossen einschlossen soll.       Witch Sie diesen Zuprag, worn die Filt/Zillow int dem IDSL Kabel mit ihrem IDSL Abael mit ihrem IDSL Abael mit ihrem IDSL                                                                                                    | Zugangsdaten                      | internetanbieter<br>Wählen Sie (Itren Internetanbieter aus.                                                                                                    |
| Iregulari       Arachius         DSk informationen       Sk kolos nik wie der internetzugang hergestelt werden soll.         Telefonio       * Arachius an eine DSk-Arachius         Winnetz:       * Arachius an eine DSk-Arachius gewarte.         Winnetz:       • Arachius an eine DSk-Arachius gewarte.         Distribution       • Arachius an eine Schennbutug gewarte.         Distribution       • Arachius an eine Schennbutug gewarte.         Distribution       • Arachius an eine Schennbutug gewarte.         • Arachius and eine Arachimodem (Bademodem) das die Internetwerteinhaung hendellt, angrachiusen ist.         • Arachius an eine Schennbutug gewarte.         • Arachius an einer Modemi ode Roller         Waters Star diesen Zugang, wenn de FIRIZ/Son int dem DSL Kabel mit dem Star an eine Fabrichmedem, das die Internetwerteinhaung hendellt, angrachiusen ist.         • Arachius an einer Modemi ode Roller         Waters Star diesen Zugang, wenn de FIRIZ/Son internetwerteinhaung hendellt, angrachiusen ist.         • Arachius an einer Modemi ode Roller         Weiter Zugang-datame ein, das Star diesen Zugang-datame ein, das Star diesen Zugang-datame ein, das Star diesen Zugang-datame ein, das Star diesen Zugang-datame ein, das Star diesen Zugang-datame ein, das Star diesen Zugang-datame ein, das Star diesen Zugang-datame ein, das Star diesen Zugang-datame ein, das Star diesen Zugang-datame ein, das Star diesen Zugang-datame ein, das Star diesen Zugang-datame ein, das Star diesen Zugang-datame ein, das Star diesen Zugang-datame ein, d                                                                                                    | Filter                            | Internetanbieter Init7 •                                                                                                    |
| MyfRitZ: Kunic         Antchlas           D4. Information         Constraints           D5. Information         Sea with der Interrectupang horgenstit werden soll.           D5. Information         Sea with der Interrectupang horgenstit werden soll.           D6. Molem well Line and D5. Kabel mit filmem D5. Kabel mit filmem D5.                                                                                                    | Freigaben                         |                                                                                                    |
| DSL Informationen       Ceben Sie an, wie der internerstagnage hergestellt werden soll.         © Hefenink       Withen Sie eilessen Zugang, wenn die FIRTZIBen mit dem DSL Kabel mit threm DSL Anschluss verbaunden ist. Das in der FRITZiBen integrierte         © WUNN       Sie Moden wind für die Internerstagna hergestellt werden soll.         © Der Gr       Diagnose         © System       Vathen Sie diesen Zugang, wenn die FIRTZIBen mit dem DSL Kabel mit threm DSL Anschluss verbaunden ist. Das in der FRITZiBen integrierte         Ø Dagnose       System         © System       Ceben Sie diesen Zugang, wenn die HIRTZIBen wird em DSL ward mein Kabelinodern, das die Internerberbindung terntellt, angeschlossen ist.         Verbalense and einer Augeng, wenn die HIRTZIBen wird en Dietels wohandernes neternes Modern oder einen Houter angeschlossen ist.         Verbalense and einer Modern die Breitz         Worden Sie die sen Zugang-datume ein, die Sie eine Internetbachieter bekommen haben.         Berucatername         Berucatername         Wertholmangelinstellungen         Verbalangseinstellungen                                                                                                    | MyFRITZI-Konto                    | Anschluss                                                                                                    |
| <ul> <li>Telefonie         <ul> <li>Telefonie             <li>Nackonsa in ein USA-kolosius             <ul> <li>Adottonsa in ein USA-kolosius                 <ul> <li>Machina sin die USA-kolosius                      <ul> <li>Statistantian und für die litterneverbindung genutzu.</li> <li>Machina sin die Nachon (Modelanchadung genutzu.</li> <li>Machina sin die Nachon (Modelanchadung genutzu.</li></ul></li></ul></li></ul></li></li></ul></li></ul>                                                                                                    | DSL-Informationen                 | Geben Sie an, wie der Internetzugang hengestellt werden soll.                                                                                                    |
| □     Minimizit:     D3,Modem wide für die laterativestrikulaung genutzt.       □     Minimizit:     □       □     Minimizit:     □       □     □     □       □     □     □       □     □     □                                                                                                    | 📞 Telefonie                       | # Anschluss an einen Ust-Anschluss<br>Wählen Sie diesen Zugang, wenn die FRITZIBox mit dem DSL Kabel mit Ihrem DSL Anschluss verbunden ist. Das in der FRITZIBox Integrierte                                 |
| WLNk     ● Anachasa min kabelmodem (Keletanciaka)       BLCT     ● Anachasa min kabelmodem (Keletanciaka)       ● Start     ● Anachasa min kabelmodem (Keletanciaka)       ● Start     ● Anachasa min kabelmodem (Keletanciaka)       ● Start     ● Anachasa min kabelmodem (Keletanciaka)       ● Start     ● Anachasa min kabelmodem (Keletanciaka)       ● Start     ● Anachasa min kabelmodem (Keletanciaka)       ● Anachasa min kabelmodem (Keletanciaka)     ● Anachasa min kabelmodem (Keletanciaka)       ● Anachasa min kabelmodem (Keletanciaka)     ● Anachasa min kabelmodem (Keletanciaka)       ● Anachasa min kabelmodem (Keletanciaka)     ● Anachasa min kabelmodem (Keletanciaka)       ● Anachasa min kabelmodem (Keletanciaka)     ● Anachasa min kabelmodem (Keletanciaka)       ● Anachasa min kabelmodem (Keletanciaka)     ● Anachasa min kabelmodem (Keletanciaka)       ● Anachasa min kabelmodem (Keletanciaka)     ● Anachasa min kabelmodem (Keletanciaka)       ● Chern Anagenatatan en, data min kabelmodem sheren sheren sheren sheren sharen sheren shere                                                                                                    | 🗗 Heimnetz                        | DSL-Modern wird für die Internetverbindung genutzt.                                                                                                    |
| □ DCCT       Wahlen See dream Agang, wenn die 112/lios uiter "WAF an ein kabelinderen, das die internetverbindung herstellt, angeschlossen ist.         ③ System       Wahlen See dream Agang, wenn die 1112/lios uiter "WAF an ein kabelinderen, das die internetverbindung herstellt, angeschlossen ist.         ③ System       Wahlen See dream Agang, wenn die 1112/lios uiter "WAF an ein kabelinderen, das die internetverbindung herstellt, angeschlossen ist.         ④ System       Zagagodaten         Werden Tagengedaten ein, die Sie von heren Internetverbindung herstellt, angeschlossen ist.       Eine See Green Sie die Zagagodaten ein, die Sie von heren Internetverbindung herstellt, angeschlossen ist.         ● Nein       Im Tah eiging@dwenter         • Weteindangeeinstellungen       Weteinstellungen                                                                                                    | 🗇 WLAN                            | Anschluss an ein Kabelmodern (Kabelanschluss)                                                                                                    |
| Diagnose     Originose     Originose                                                                                                    | L DECT                            | Wählen Sie diesen Zugang, wenn die TRITZ!Box über "WAN" an ein Kabelmodem, das die Internetverbindung herstellt, angeschlossen ist.                                                                          |
| System     System                                                                                                    | 🕞 Diagnose                        | <ul> <li>Anschluss an externes Modem oder Router</li> <li>Wählen Sie diesen Zugang, wenn die FRITZ/Box über "Wähl" an ein bereits vorhandenes externes Modem oder einen Router angeschlossen ist.</li> </ul> |
| vs <sup>5</sup> Assistenten vs <sup>6</sup> Assistenten vs <sup>6</sup> Assistententen vs <sup>6</sup> Assistententententententententententententent | System                            |                                                                                                    |
| Workshow Tuppingstates besident:                                                                                                    | »» Assistenten                    | Zugangsdaten                                                                                                    |
| Carbon Sile die Zugangedather ein, das Sie van Buren Internatabilieter bekommen haben.<br>Benutzensame<br>Konsoor:<br>© Nein<br>Verbindungseinstellungen                                                                                                    |                                   | Werden Zugangsdaten benötigt?                                                                                                    |
| BenuLzername INIT7.htt.ogin@downstre<br>Kconwort ****                                                                                                    |                                   | Geben Sie die Zurannsdaten ein, die Sie von Ihrem Internetanbieter bekommen haben.                                                                                                    |
| Kcomort ····                                                                                                    |                                   | Benutzername INT7.1hrLogin@downstrel                                                                                                    |
| Mein     Vethindungseinstellungen                                                                                                    |                                   | Kennwort                                                                                                    |
| Verbindungseinstellungen                                                                                                    |                                   | © Nein                                                                                                    |
| Verbindungseinstellungen                                                                                                    |                                   |                                                                                                    |
| Dia Varbindrungsainstalliungan sind haraits auf dia am häufigsten verwandeten Warte alingestellt. Rei Borlarf können Sie diese Werte veröndern                                                                                                    |                                   | Verbindungseinstellungen<br>Dia Varbindunesainstellungen sind baraite suf dia am häufinsten vanvendeten Warte einesstellt. Bei Redarf können Sie diese Warte verändern                                       |
| teleta fender lata indeteni.                                                                                                    | Analysis Provident John Unselling | Vierbindungseinstellungen ändern *                                                                                                    |
| Ubernehmen Abbrechen Ubernehmen Abbrechen                                                                                                    | Tipps & Tricks Newsletter avm.de  | Ubernehmen Abbrechen                                                                                                    |